## متابعة طلبات ترخيص ميناء تخصصي "المستخدمين داخل البنك"

تتيح الشاشة للمستخدم اولا : إضافة طلب ترخيص ميناء تخصصي ثانيا : متابعة طلبات المستخدمين

|                               |          |                      | Ŷ         | فتابعة ظلب ترخيص فيناء تخصص |           |              |                   |                            |
|-------------------------------|----------|----------------------|-----------|-----------------------------|-----------|--------------|-------------------|----------------------------|
|                               | ~        | اختر                 |           | نشاط الميناء                |           | سنة الطلب    | التسلسل           | رقم الطلب                  |
|                               |          |                      | ىليزى     | إسم الميناء إند             |           |              |                   | إسم الميناء عربي           |
|                               | <b>m</b> |                      |           | ېل                          | 8         |              |                   | تاريخ الطلب من             |
|                               | ~        | افتر                 |           | نوع الطلب                   |           | •            | افتر              | حانة الطلب                 |
|                               |          |                      |           |                             |           |              | اسم الجمة         | إسم المستخدم<br>المستخدمين |
| ا إلغاء البحث 📋 عرض التقرير 🗸 | Q بحث Q  |                      |           |                             |           |              | ف المساعد 🕭       | <b>ئحميل المك</b>          |
| الأعمدة <b>X</b>              |          |                      |           |                             |           | سدار الترخيص | إحتساب الترخيص    | سداد رأى اللجنة            |
|                               | تعديل    | موقف الطلب من اللجنة | سبب الرفض | حالة الطلب                  | اسم الجعة | إسم الميناء  | تاريخ تقديم الطلب | رقم الطلب                  |
| 🏛 🖋 🗅 Q                       |          |                      |           |                             |           |              |                   |                            |
| 🛍 🖋 🗅 Q                       |          |                      |           |                             |           |              |                   |                            |
| 🏛 🖋 🗅 Q                       |          |                      |           |                             |           |              |                   |                            |
| 🛍 🖋 🗅 Q                       |          |                      |           |                             |           |              |                   |                            |
| 🛍 🖋 🗅 Q                       |          |                      |           |                             |           |              |                   |                            |
|                               |          |                      | <b>10</b> | 9876543                     | 7 1 N N   |              |                   |                            |

اولا: إضافة طلب ترخيص ميناء تخصصي :

حتى تتمكن من تقديم طلب ترخيص ميناء تخصصي اتبع الخطوات التالية : 1- اضغط على مفتاح "اضافة" سيظهر الشكل التالي :

|  |         | لب ترخيص ميناء تخصصي               | تقديم ط                        |                                  |
|--|---------|------------------------------------|--------------------------------|----------------------------------|
|  | لم یقدم | حالة الطلب"                        | 12/12/2021                     | تاريخ تقديم الطلب"               |
|  | افنړ 🗸  | نوع الطلب"                         | اسم الجعة                      | المستخدم                         |
|  |         |                                    |                                | نوع الأعمال المطلوب الترخيص بما" |
|  |         |                                    |                                |                                  |
|  |         | بيانات مقدم الطلب                  |                                |                                  |
|  |         | المسمى الوظيفي                     |                                | الإسم"                           |
|  |         | فاكس"                              |                                | تىيغون"                          |
|  |         | البريد الالكثرونى"                 |                                | العنوان                          |
|  |         |                                    |                                | صفتة بالنسبة للمشروع؛            |
|  |         |                                    |                                |                                  |
|  |         | بياثات الجهة المالكة               |                                |                                  |
|  |         |                                    | الجمه التابع لما الخريبي       | الجهات والشركات                  |
|  |         | تليفون"                            |                                | النشاط"                          |
|  |         | العنوان"                           |                                | فاكس"                            |
|  |         | الخيرات و الأعمال السابقة *        |                                | البريد الالكثروني"               |
|  |         |                                    |                                |                                  |
|  |         | اسم رئيس الشركة <sup>،</sup>       |                                | بيانات الشركة                    |
|  |         |                                    |                                |                                  |
|  |         | المكتب الإستشارى الهندسي<br>تليفون | 200g                           | الإسم                            |
|  |         | العنوان                            |                                | فاكس                             |
|  |         |                                    |                                | البريد الالكثروني                |
|  |         |                                    |                                |                                  |
|  |         | إسم المدير المسئول                 |                                |                                  |
|  |         | تليفون"                            |                                | الإسم*                           |
|  |         | العنوان                            |                                | فاكنس                            |
|  |         |                                    |                                | البريد الالكثروني                |
|  |         | لجهة المسئولة عن التشغيل           | ا عاليه                        |                                  |
|  |         |                                    | الجهه الثابع لها الرقم الضريبي | الجهات والشركات                  |
|  |         | تليفون                             |                                | المسمى الوظيفى                   |
|  |         | العتوان                            |                                | فاكس                             |
|  |         |                                    |                                | البريد الدلكترونى                |
|  |         |                                    |                                |                                  |

|                                                   |                             |          |                |                                      |                   |                            |          | <u>,                                     </u> |
|---------------------------------------------------|-----------------------------|----------|----------------|--------------------------------------|-------------------|----------------------------|----------|-----------------------------------------------|
| بيانات الميناء التخصصي:                           |                             |          |                |                                      |                   |                            |          |                                               |
| إحداثيات الموقع                                   | إضافة                       |          |                |                                      |                   |                            |          |                                               |
|                                                   |                             | خط الطول | خط العرض       | تعديل                                | حذف               |                            |          |                                               |
|                                                   |                             |          | لا يوجد بيانات |                                      |                   |                            |          |                                               |
| نمساحة الكليه: *                                  |                             | متر مربع |                | المساحة البحرية: *                   |                   |                            | متر مربع |                                               |
| نمساحة الأرضية: "                                 |                             | متر مربع |                | تكاليف المشروع: "                    | ]                 |                            |          |                                               |
| مدة الزمنية المحددة للتنفيذ،                      |                             |          |                | البنية الأساسية المتوفره :           | •                 | 💙 البنية الأساسية المتوفره |          |                                               |
| سم الميناء عربي *                                 |                             |          |                | إسم الميناء إنجليزي *                | ]                 |                            |          |                                               |
| س المال المخصص لإنشاء الميناء و تجميزة للعمل:     |                             |          |                | نشاط الميناء"                        | 1                 | اختر                       | ~        |                                               |
| ىمئوان، *                                         |                             |          |                | الفرض من المشروع:                    | ]                 |                            |          |                                               |
|                                                   |                             |          | ×              |                                      |                   |                            |          | 8                                             |
| نطة الممل ومراحل التنقيذ: *                       |                             |          |                |                                      |                   |                            |          |                                               |
| يان بالكوادر الفنية التي تقوم على العمل بالمشروع: |                             |          |                |                                      |                   |                            |          |                                               |
| سُنُون المندحة:                                   |                             |          |                | حماية البيئة والأمن الصناعى و السلاه | نسلامة المعنية: * |                            |          |                                               |
|                                                   |                             |          | <u> </u>       |                                      |                   |                            |          | <u> </u>                                      |
| لمعدات والتجعيزات والمساعدات الملاحية بالمشروع:   |                             |          |                |                                      |                   |                            |          |                                               |
|                                                   |                             |          | <b>N</b>       |                                      |                   |                            |          |                                               |
| إضافة                                             |                             |          |                |                                      |                   |                            |          |                                               |
|                                                   | اسم المستند<br>¢            |          |                |                                      |                   |                            |          |                                               |
|                                                   | -                           |          | ~              |                                      | عرض ا             | رض المستند                 |          |                                               |
|                                                   |                             |          | H              | ل يومد بيانات<br>اه اف اف ا          |                   |                            |          |                                               |
| and a second state of sub-states of states of     | ويحتجفونه ويتقونها والشخصية |          |                |                                      |                   |                            |          |                                               |

- 2- يتم ادخال البيانات لتقديم الطلب وهي :
- رقم الطلب→(رقم\سنة)(يملأ تلقائيا بعد ارسال الطلب)
  - تاريخ تقديم الطلب (صيغة تاريخ) (يملأ تلقائيا)
- نوع الطلب → (قائمة الاختيارات المنسدلة بها أنواع الطلب المسجلة بالنظام). ( ضرورة ادخال قيمة).
  (اذا تم اختيار نوع الطلب (توفيق أوضاع) يتم طلب ادخال رقم الترخيص الخاص بالطلب الاصلي المصدر له ترخيص ، و في هذه الحالة تظهر بيانات هذا الطلب تلقائيا ، و يسمح بتحديث بيانات الاتصال فقط )
  - حالة الطلب → (ملأ تلقائيا)
  - المطلوب الترخيص بها (قائمة الاختيارات المنسدلة بها انواع الاعمال التي لها المسجلة بالنظام). ( ضرورة ادخال قيمة).
    - اسم المستخدم ، اسم الجهة → (عن طريق ال mini search) يتم اختيار المستخدم الذي يجرى تقديم الطلب له .
      - o بيانات مقدم الطلب :

- تليفون→ (أرقام فقط)
- فاكس→ (أرقام فقط)
- العنوان→ (حروف او ارقام).
- البريد الالكتروني → (حروف او ارقام).
- صفته بالنسبة للمشروع (حروف او ارقام).

بیانات الجه المالکة :

- . الجهات و الشركات  $\rightarrow$  (mini search به الشركات المسجلة بالنظام)
- النشاط→ → (قائمة الاختيارات المنسدلة بها الأنشطة المسجلة بالنظام).
  - ـ تليفون → (أرقام فقط)

  - العنوان → (حروف او ارقام).
  - البريد الالكتروني → (حروف او ارقام).
  - الخبرات و الأعمال السابقة → (حروف او ارقام).
    - بيانات الشركة → (حروف او ارقام).

بیانات المکتب الاستشاری الهندسی

- الاسم (حروف او ارقام).
  المسمى الوظيفى (حروف او ارقام).
  - ۔ التليفون→ (أرقام فقط)
    - فاكس→ (أرقام فقط)
  - العنوان → (حروف أو ارقام).
- البريد الالكترُوني → (حروفٌ او ارقام).
  - مسئول :
    - الاسم (حروف او أرقام).
      - التليفون→ (أرقام فقط)
        - فاكس→ (أرقام فقط)
    - ۔ عنوان→ (حروف او ارقام).
- البريد الالكتروني→ (حروف او ارقام).

بيانات الجهة المسئولة عن التشغيل :

- الجهات و الشركات → (mini search به الشركات المسجلة بالنظام)
  - - التليفون→ (أرقام فقط)
    - فاكس (أرقام فقط)
    - عنوان→ (حروف او ارقام).
  - البريد الالكتروني→ (حروف او ارقام).

بیانات المشروع الذي يتواجد به سقالة \ مشاية بحرية

- احداثيات الموقع ( أرقام و علامات فقط)
- المساحة (حروف او ارقام). ( ضرورة ادخال قيمة).
- الغرض من المشروع > (حروف او ارقام). ( ضرورة ادخال قيمة).
  - تكاليف المشروع→ (حروف او ارقام). ( ضرورة ادخال قيمة).

- المدة الزمني المحددة للتنفيذ← (حروف او ارقام). ( ضرورة ادخال قيمة).
- الخدمات المتوفرة في الميناء → (قائمة ال check boxes بها الخدمات الطلب المسجلة بالنظام). ( ضرورة ادخال قيمة).
  - ـ رأس المال المخصص لإنشاء الميناء و تجهيزه للعمل→ (حروف او ارقام). ( ضرورة ادخال قيمة).
    - خطة العمل و مراحل التنفيذ و الجهات المسئولة عنها→ (حروف او ارقام). (ضرورة ادخال قيمة).
      - اسم الميناء عربى → (حروف او ارقام). (ضرورة ادخال قيمة).
  - ـ نشاط الميناء → (قُائمة الاختيارات المنسدلة بها انشطة الموانئ المسجلة بالنظام). ( ضرورة ادخال قيمة).
    - بيان بالكوادر الفنية التي تقوم بالعمل على المشروع ، شئون الملاحة
    - حماية البيئة و الأمن الصناعي و السلمة المهنية→ (حروف او ارقام) ( ضرورة ادخال قيمة).
    - · المعدات و التجهيزات و المساعدات الملاحية بالمشروع (حروف او ارقام) ( ضرورة ادخال قيمة).

يمكن ارفاق مستند و الضغط على علامة "عرض مستند" لعرض المستند الذي تم ارفاقه

| ×           |               |
|-------------|---------------|
|             | إضافة مستند   |
|             |               |
| ~           | اسم المستند   |
|             | فلاحظات       |
| ×           |               |
|             | رفع المستند 🛳 |
|             |               |
| عفظ 🞜 إلغاء |               |

الضغط على "اضافة" لإضافة مستند حيث تظهر الشاشة التالية :

3- يتم اختيار اسم المستند من قائمة الاختيارات ، وكذلك كتابة الملاحظات ان وجد ، ثم الضغط على زر (رفع مستند) و اختيار الملف المراد ارفاقه

- يمكن ضغط الغاء المستند الذي تم ادخاله أو حفظ الرفاق المستند الى الطلب
- بعد ار فاق المستند يجب ان يو افق العميل على الاقر ار الموجود اسفل الشاشة لكي يتمكن من حفظ و ارسال الطلب
  - يمكن الضغط على مفتاح "اغلاق" لاغلاق الشاشة بدون حفظ الطلب
  - يمكن الضغط على مفتاح "الغاء" لحذف البيانات التي تم ادخالها في الشاشة
    - يمكن الضغط على مفتاح "حفظ" لحفظ الطلب
- بعد حفظ الطلب يتم تفعيل زر الارسال لكي يتمكن المستخدم من ارسال الطلب (يمكن حفظ الطلب دون ارساله للتعدل عليه او حذفه في وقت لاحق)
  - عند ضعُط زر الارسال يتم التوجه الى شاشة سداد مصاريف فتح الملف لاختيار طريقة الدفع كما هو موضح :
    (ملاحظة : لا يتم دفع مصاريف فتح الملف اذا كان نوع الطلب (تحديث بيانات) )

|              | مصاريف فتح ملف ترخيص ميناء تخصصي    |
|--------------|-------------------------------------|
| رقم الطلب    | 2021/45                             |
| اسم المستخدم | شرکة منصور                          |
| اسم الجهة    | قطاع النقل البحرى                   |
| المبلغ       | 665.5                               |
|              | الدفع الانكتروني إرسال للخزنة إغلاق |

- يمكن اختيار الدفع الالكتروني للتحويل على شاشة السداد باستخدام بطاقة الدفع .

يمكن اختيار ارسال للخزنة (او ايصال بنكي اذا كان المبلغ اكثر من 10000) و يتم عرض الايصال و تحويل عملية السداد
 الى الخزنة .

| قطاع النقل الب<br>atme transport sector<br>atta | <u>جر</u> ہ<br>            |                 |             |
|-------------------------------------------------|----------------------------|-----------------|-------------|
|                                                 | ايصال توج                  | بيه عميل للخزنة |             |
| اسم العميل:                                     | شركة منصور                 | رقم العملية:    | 338_2021_17 |
| اسم الجهة:                                      | قطاع النقل البحرى          | التاريخ:        | 6/12/2021   |
| المبلغ المطلوب:                                 | 665.5                      |                 |             |
| فقط:                                            | ستمانة وخمسة وستون جنيه مم | صري وخمسون قرش  |             |
| وذلك قيمة:                                      | فتح ملف طلب ترخيص ميناء ت  | تخصصي رقم 21/45 | 20          |
|                                                 |                            |                 | يعتمد       |
|                                                 |                            | رئيس قسم الخز   | زنة/        |

- يمكن ضغط مفتاح "اغلاق" لأغلاق شاشة السداد دون ارسال الطلب

## ثانيا : متابعة طلبات المستخدمين

|                                         |          |                      | بي        | متابعة طلب ترخيص ميناء تخصص |           |                              |                                                          |                               |
|-----------------------------------------|----------|----------------------|-----------|-----------------------------|-----------|------------------------------|----------------------------------------------------------|-------------------------------|
|                                         | ~        | اختر                 |           | نشاط الميناء                |           | سنة الطلب                    | التسلسل                                                  | رقم الطلب                     |
|                                         |          |                      | ىلىزى     | إسم العيناء إنج             |           |                              |                                                          | إسم الفيئاء عربي              |
|                                         | <b>m</b> |                      |           | JĮ                          | <b>#</b>  |                              |                                                          | تاريخ الطلب من                |
|                                         | ~        | افتر                 |           | نوع الطلب                   |           | <b>~</b>                     | اختر                                                     | حالة الطلب                    |
|                                         |          |                      |           |                             |           |                              | اسم الجمة                                                | إسم المستخدم<br>المستخدمين    |
| لا الفاليجيف 🌓 منفع التقرير             | 30       |                      |           |                             |           |                              | •                                                        | أفيافة                        |
|                                         |          |                      |           |                             |           |                              |                                                          |                               |
|                                         |          |                      |           |                             |           |                              |                                                          | ;                             |
| د بنایا العمد می الاعمد م               |          |                      |           |                             |           | عذار التر فيص                | و المستعد في<br>إحتساب الترخيص إد                        | بسداد رأى اللجنة              |
| م بریند ایندی کردن استریز می<br>الاعمدا | تعديل    | موقف الطلب من اللجنة | سبب الرفض | حالة الطلب                  | اسم الجعة | عدار الترخيص<br>إسم الميتاء  | د المساعد عد<br>إحتساب الترخيص إد<br>تاريخ تقديم الطلب   | سداد رأى اللجنة<br>رقم الطلب  |
|                                         | تعدیل    | موقف الطلب من اللجنة | سبب الرفض | حالة الطلب                  | اسم الجعة | ستار الترخيص<br>إسم الميتاء  | و المساعد م<br>إحتساب الترفيص إد<br>تاريخ تقديم الطلب    | سيداد راى اللجنة<br>رقم الطلب |
|                                         | تعدیل    | موقف الطلب من اللجلة | سيب الرقض | حالة الطلب                  | اسم الجعة | عدار الترخيص<br>إسم الميناء  | ی افغانگا کے<br>اِحتساب الترکیض اِد<br>کاریخ تقدیم الطلب | رتي النجنة<br>رقم الطلب       |
|                                         | تعدیل    | موقف الطلب عن اللجنة | سيب الرقض | াট বিটান                    | اسم الجمة | عدار الترخيص<br>إسم الميناء  | د الفلاط ف<br>إيشاب الترفيض<br>تاريخ تقديم الطلب         | سياد رأى اللجنة<br>رقم الطلب  |
|                                         | تعريل    | موقف الطلب من اللجنة | سيب الرفض | حالة الطلب                  | اسم الجمة | مدار التركيمي<br>إسم العيناء | ا الفلاط ف<br>إنتساب الترفيض إلا<br>تاريخ تقديم الطلب    | سداد رأى اللجنة<br>رقم الطلب  |
|                                         | تعري     | موقف الطلب من التجلة | سيب الرفض | حالة الطلب                  | اسم الجمة | مدار الترکیمی<br>(سم المیته  | ا القلالة ف<br>إيتساب الترفيض إلا<br>تاريخ تقديم الطلب   | سداد رأى اللجنة<br>رقم الطلب  |

## 1 - للبحث عن طلب معين يمكن استخدام احدى متغير ات البحث او كلها وهي

- رقم الطلب
- نشاط الميناء
- اسم الميناء عربي
- اسم الميناء انجليزي
- تاريخ الطلب من و إلى
- حالة الطلب (اختر الحالة من قائمة الاختيارات)
  - نوع الطلب
- اسم المستخدم ، اسم الجهة (عن طريق ال mini search) ثم الضغط على مفتاح "بحث"
- اضغط مفتاح "الغاء البحث" لالغاء ما تم ادخاله في متغير ات البحث
- اضغط مفتاح "عرض التقرير" لعرض تقرير موضح به الطلبات التي قمت بالبحث عنها
  - فى حالة ان حالة الطلب "غير مرسل" يمكن تعديل الطلب أو حذفه
- يمكن عرض التقرير التفصيلي للطلب اياً كانت حالته عن طريق ايقونة عرض التقرير التفصيلي .
  - يمكن عرض (سجل الطلب) عن طريق الضغط على ايقونة تفاصيل الطلب
- لمتابعة التعليقات او اضافة تعليقات على الطلب الذي تم ارساله يمكن تحديد الطلب بالضغط عليه حيث يظهر أسفل الشاشة جزء التعليقات .
  - كذلك عند الضغط على الطلب تظهر المستندات المرفقة و يمكن عرضها عن طريقة ايقونة (عرض المستند)

2- متابعة الطلبات التي حالتها "مرسل" ، حيث يتم الاطلاع على التقرير التفصيلي لها ثم اضافة رأي اللجنة عن طريق تحديد الطلب و ضغط مفتاح " رأي اللجنة" حيث تظهر الشاشة التالية :

|               | رأى اللجنة |      |                       |
|---------------|------------|------|-----------------------|
|               |            |      | تاريخ اللجنة"         |
|               | *          | اختر | اللجنة"               |
|               | ~          | اختر | حالة الطلب من اللجنة" |
|               |            |      | رأى اللجنة"           |
|               |            |      |                       |
|               | 8          |      |                       |
| د مفظ 🔁 إلغاء |            |      |                       |
|               |            |      |                       |

- يتم ادخال كل من (تاريخ اللجنة اللجنة حالة الطلب من اللجنة رأي اللجنة)
  - يمكن ضبغط "الغاء" لالغاء ما تم ادخاله في الشاشة
    - يمكن ضغط حفظ لحفظ رأي اللجنة

يمكن الضغط على علامة تعديل في العمودُ "تعديل" لتحويل حالة الطلب الي مقبول او مرفوض

- عند تحويل حالة الطلب الى "مرفوض" عندها يتمكن العميل من التعديل على الطلب الخاص به و ارساله مرة اخرى .
  - · عند تحويل حالة الطلب الى "مقبول" يمكن بعدها استكمال اصدار الترخيص

3- متابعة حالة الطلبات التي حالتها "مقبول" ، بعد قبول الطلب يمكن للمتابع احتساب الطلب عن طريق تحديده و ضغط مفتاح "احتساب" حيث تظهر الشاشة التالية :

|                 |    | إحتساب التر | <u>خیص</u> |               |
|-----------------|----|-------------|------------|---------------|
| رقم الطلب       | 47 | 2021        |            |               |
| المبلغ المطلوب* |    |             |            |               |
|                 |    |             |            | مفظ 🔁 إلغاء 😫 |

حيث يتم ادخال المبلغ المطلوب ثم الالغاء أو الحفظ . و بعد عملية الاحتساب تتحول حالة الطلب تلقائيا الى "متوقف على السداد"

4- متابعة الطلبات التي حالتها "متوقف على السداد" ، عندها يمكن للعميل السداد عن طريق شاشته الخاصة ، او يمكن للمتابع السداد له عن طريق تحديد الطلب و ضغط زر "سداد" بعدها يتم التحويل الى شاشة السداد كما سبق الشرح في دفع مصاريف فتح الملف . و بعد السداد تتحول حالة الطلب الى "مسدد"

5- متابعة الطلبات التي حلتها "مسدد" ، بعد السداد يمكن للمتابع اصدار الترخيص عن طريق تحديد الطلب وضغط مفتاح "اصدار الترخيص" و بعدها تظهر الشاشة التالية :

|                        | الترخيص              | <u>ו</u> סענון |      |                     |
|------------------------|----------------------|----------------|------|---------------------|
|                        | رقم الترخيص*         | 2021           | 47   | قم الطلب            |
| طلب ترخيص موائئ متخصصة | نوع الطلب*           | *              | اختر | للبيعة الترخيص"     |
|                        | تاريخ نهاية الترخيص* | <b>m</b>       |      | اريخ بداية الترخيص* |
|                        |                      |                |      | ىلاحظات"            |
|                        |                      | ×              |      |                     |
| 15 6 3 <b>10</b> 3     |                      |                |      |                     |

- يجب ادخال كل من (رقم الترخيص طبيعة الترخيص تاريخ بداية و نهاية الترخيص ملاحظات)
  يمكن الالغاء او الحفظ ، بعد الحفظ تتحول حالة الطلب الى "تم الاصدار" .